#### <u>Japanese</u>

----

### Step 1

Please go to http://link.springer.com/ and click on "Log in" on the top right hand of the page.

# Step 2

If you already have an account on SpringerLink, please enter your account details and log in. If you do not yet have an account, please create one by filling your details.

# Step 3

When successfully logged in, click on "Account" in the upper right corner. Then, select the "Manage account" option.

### Step 4

Click on "Linked Institutions" (fifth from the top) in the left menu and please enter the association code provided by The Optical Society of Japan.

### Step 5

You have now successfully activated your free access rights to fulltexts from Optical Review! You will not need to enter your association code again during the period when the Society name is displayed (until the association code is updated in the following year); simply log in to SpringerLink with your email address and password.

----